## UNIVERSIDADE FEDERAL DE SERGIPE COLÉGIO DE APLICAÇÃO

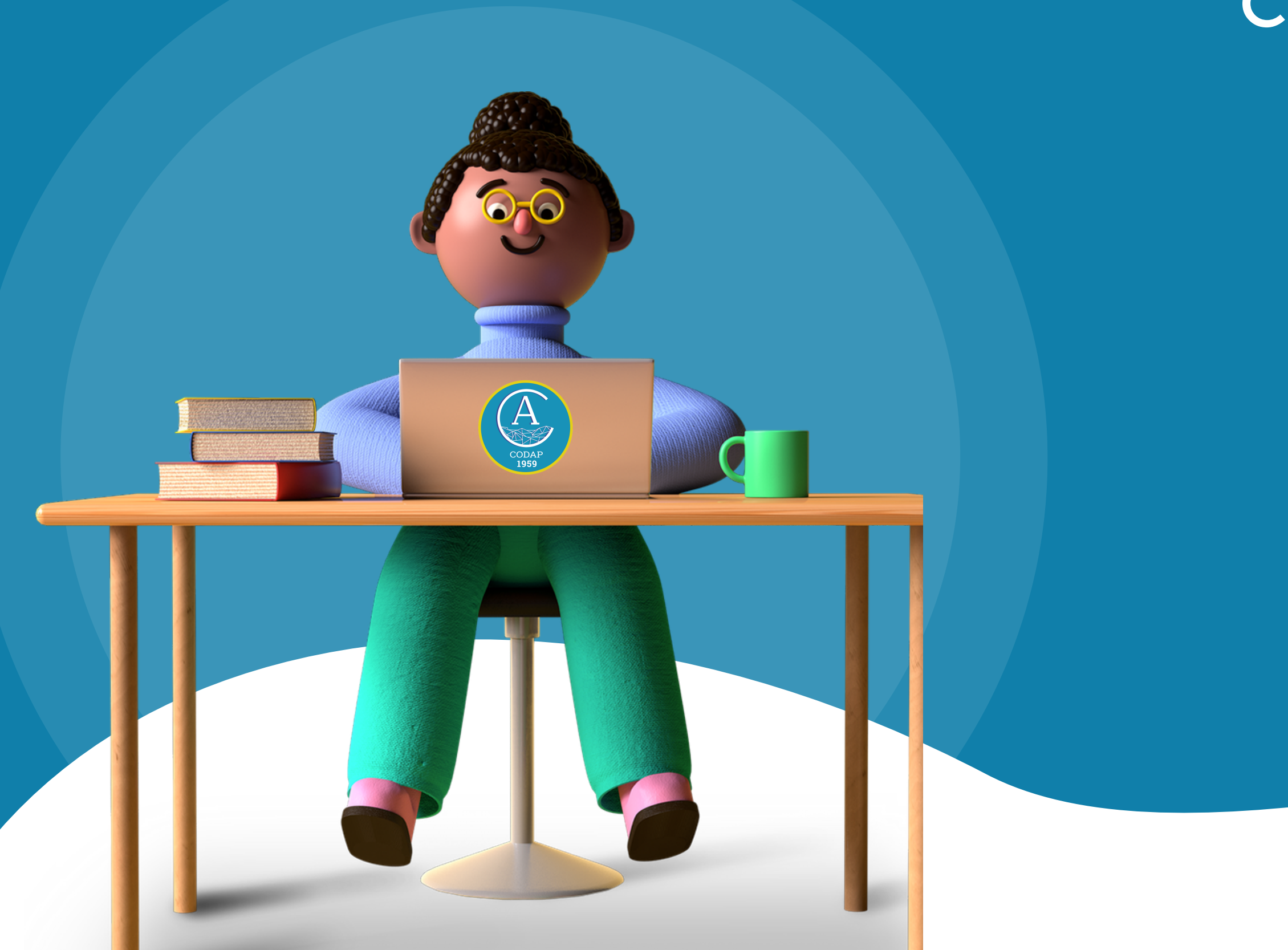

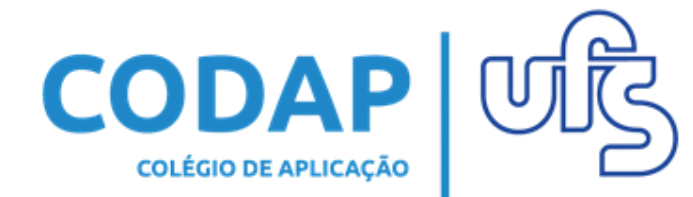

O que é? É uma ferramenta digital e fácil de usar que ajuda os professores a gerenciar e avaliar o progresso com eficiência, melhorando a conexão com os alunos na escola, de casa e em qualquer lugar.

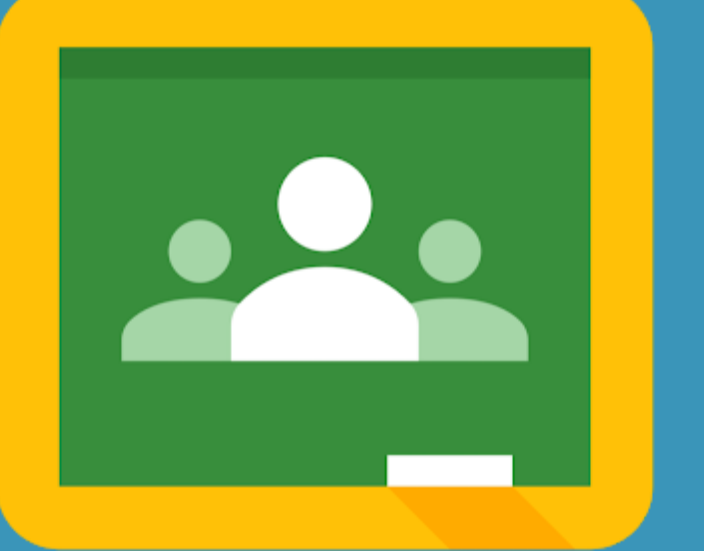

### Google Sala da Aula

https://edu.google.com/intl/pt-BR/products/classroom/

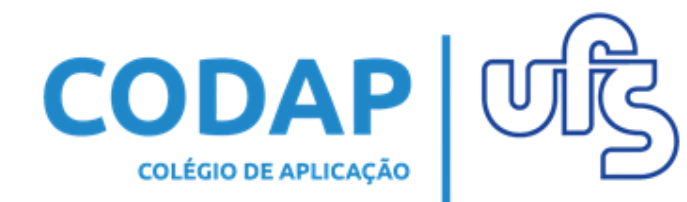

## Google Sala da Aula

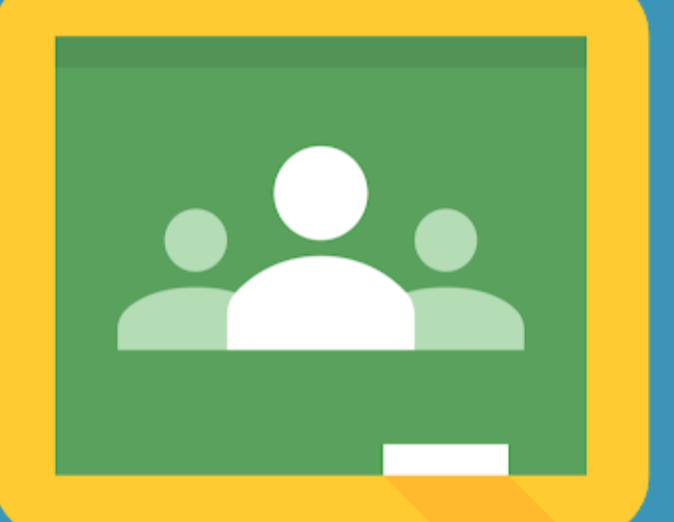

## Para que serve?

- Simplifica o ensino e o aprendizado;
- Ajuda os alunos a progredir;
- Reforça as conexões entre os alunos;
- Plataforma segura | E-mail Acadêmico.

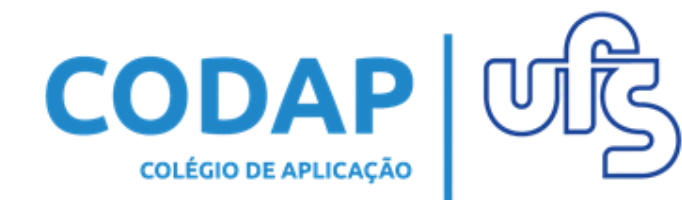

## **Como acessar?**

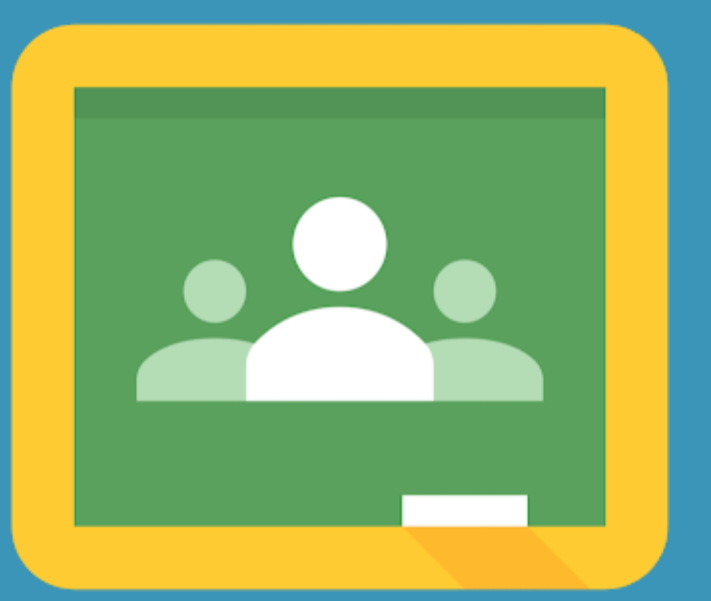

### Google Sala da Aula

- 1. Precisa fazer o Login com e-mail acadêmico.
- 2. O acesso pode ser pelo computador, Smartphone, tablets e outros.

## Procedimentos para acessar no celular

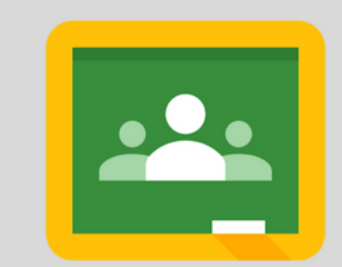

### Google Sala de Aula

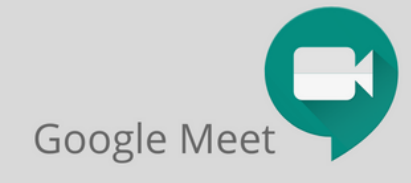

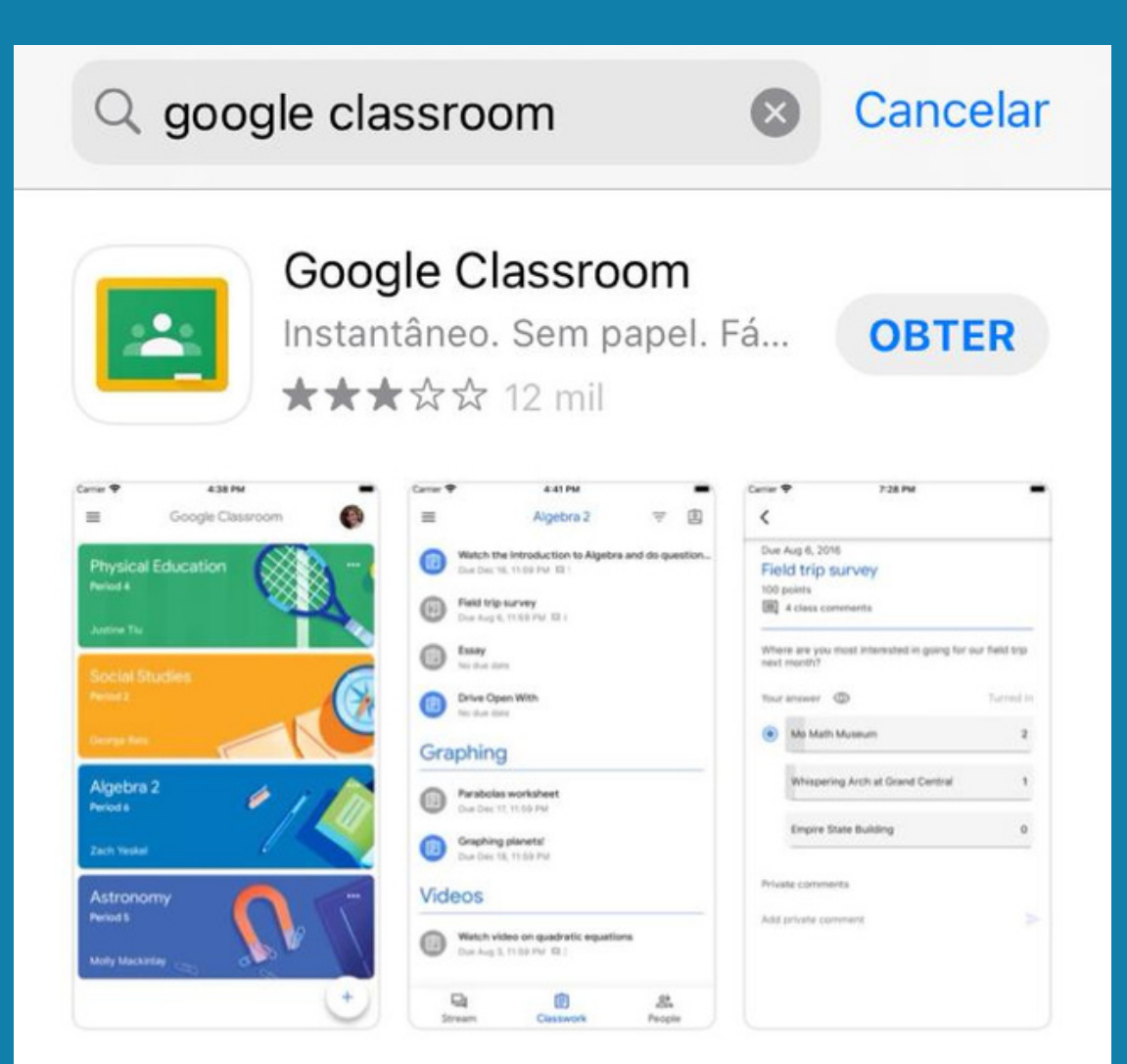

### DESENVOLVEDOR Google LLC

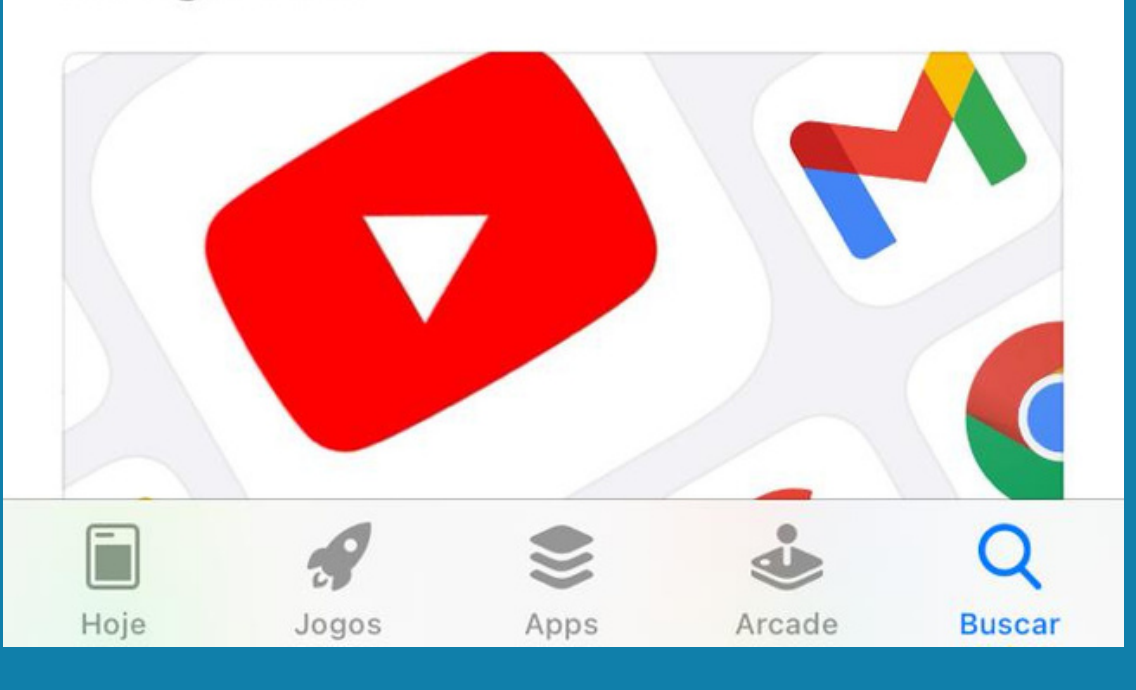

Primeiro passo é buscar o aplicativo "Google Sala de aula" ou "Google Classroom"

### Ao Clicar no aplicativo, vai aparecer a tela ao lado.

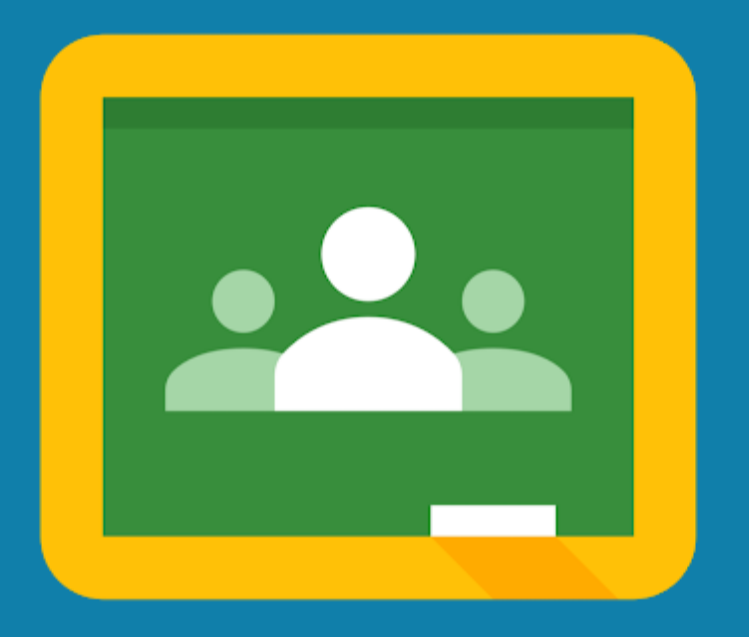

### Classroom

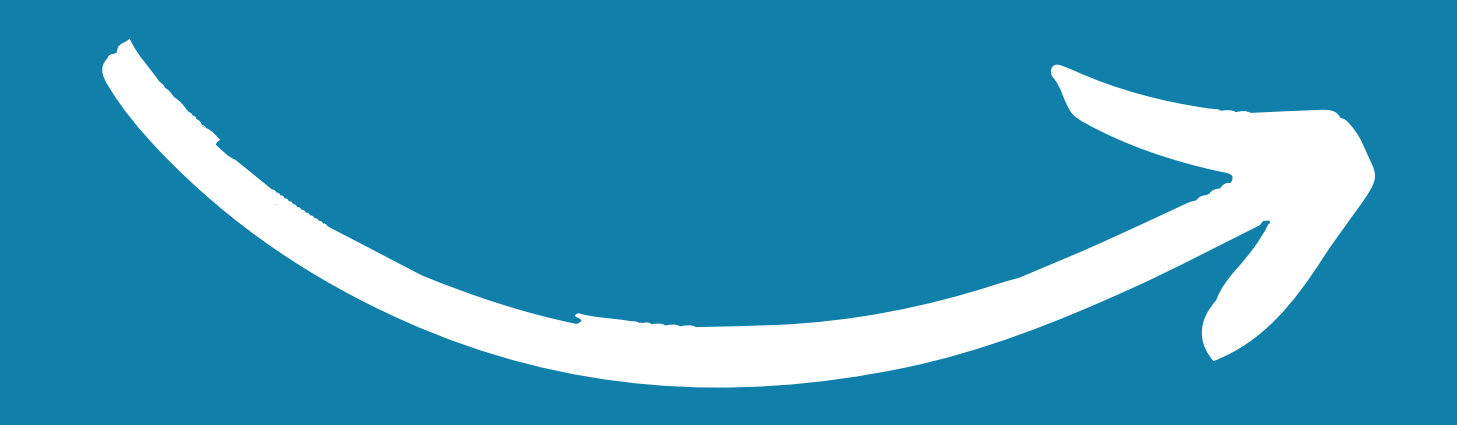

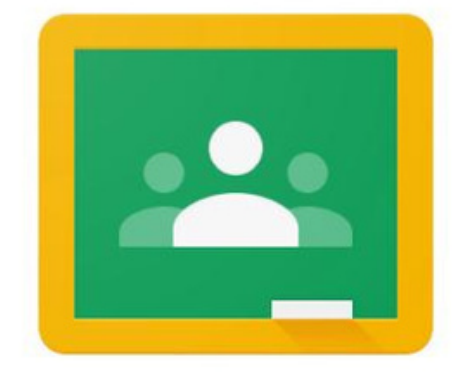

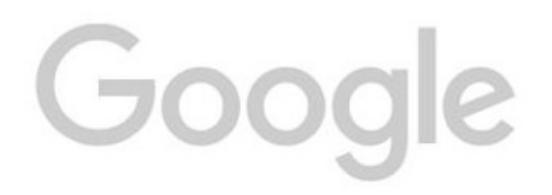

## Em seguida, clique em "primeiros passos"

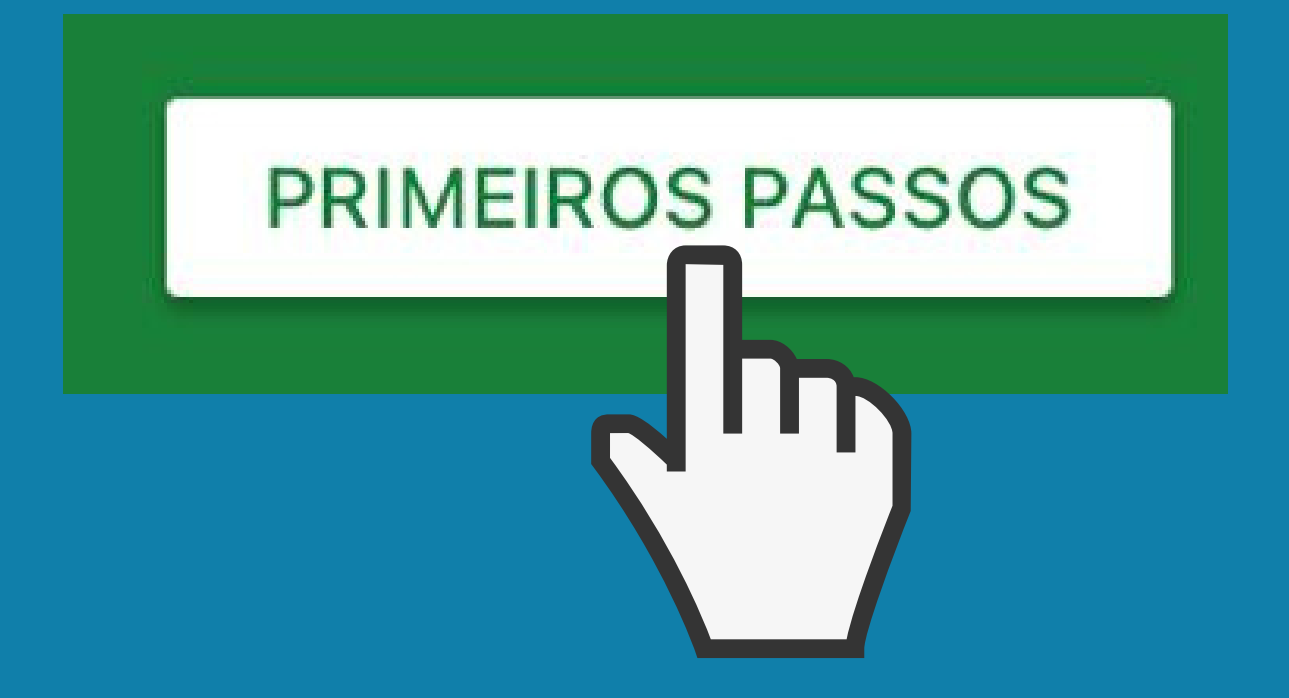

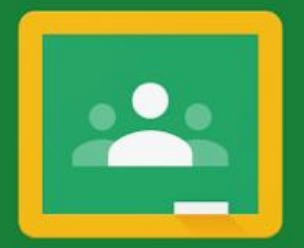

### Google Classroom

O Sala de Aula ajuda as turmas a se comunicar, economizar tempo e manter a organização.

**PRIMEIROS PASSOS** 

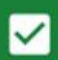

Inscreva-se para receber e-mails sobre as atualizações dos recursos do Sala de Aula

Ao participar, você concorda em compartilhar informações de contato com as pessoas da sua turma. <u>Saiba mais</u>

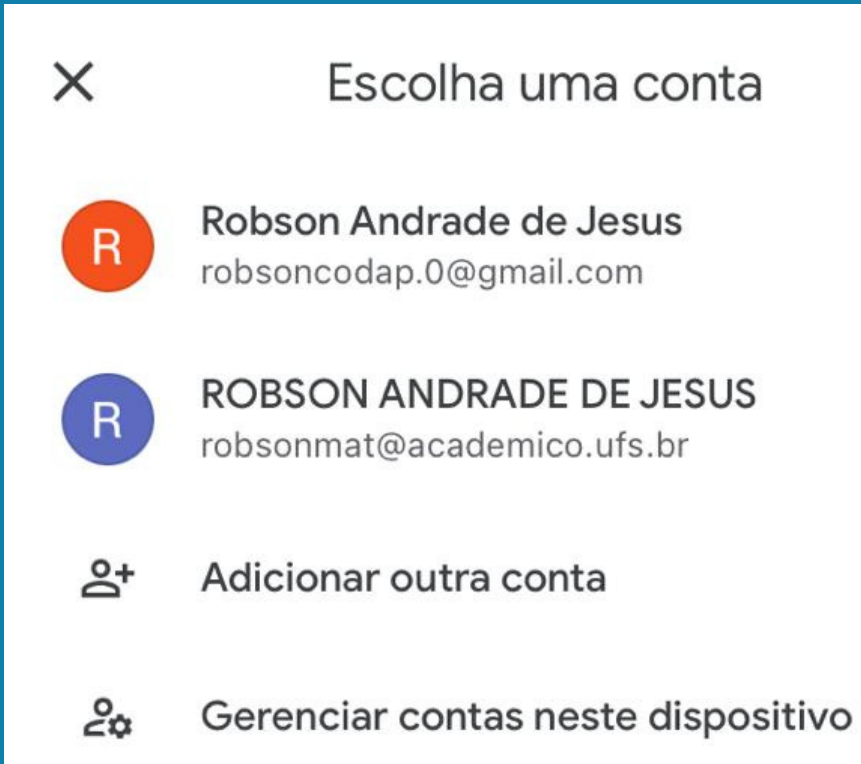

Agora há duas opções: basta acessá-lo diretamente. outra conta"

ഷ

# 1. Caso o e-mail acadêmico esteja logado, 2. Caso contrário, clique em "adicionar

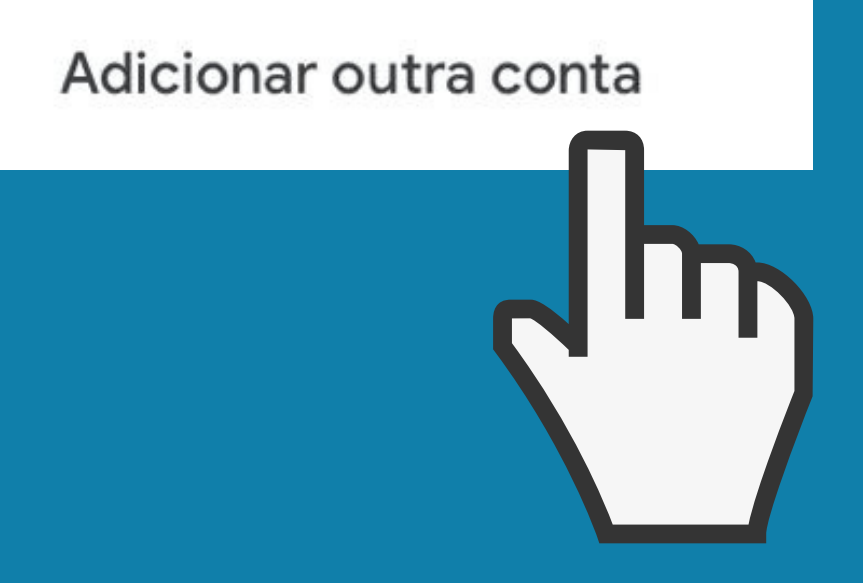

### × Fazer login

### Google

Fazer login

Use sua Conta do Google. Você também fará login nos Serviços do Google nos seus apps.

E-mail ou telefone

Esqueceu seu e-mail?

Próxima

### Insira seu e-mail acadêmico e, em seguida, sua senha.

| × Fazer login             |  |  |  |
|---------------------------|--|--|--|
| Google                    |  |  |  |
| Olá!                      |  |  |  |
| aosilva@academico.ufs.br  |  |  |  |
|                           |  |  |  |
| Digite sua senha          |  |  |  |
| Mostrar senha             |  |  |  |
| Esqueceu a senha? Próxima |  |  |  |
|                           |  |  |  |
|                           |  |  |  |
|                           |  |  |  |
|                           |  |  |  |

### Fazer login X Google Confirmar que é você Este dispositivo não foi reconhecido. Para sua segurança, o Google quer confirmar sua identidade. aosilva@academico.ufs.br

### Verifique seu smartphone

O Google enviou uma notificação ao seu smartphone. Abra o app Gmail, toque em Sim na solicitação e depois em 10 no seu smartphone para fazer login.

### Verifique seu smartphone

O Google enviou uma notificação ao seu smartphone. Abra o app Gmail, toque em Sim na solicitação e depois em 10 no seu smartphone para fazer login.

Atenção! No primeiro acesso em um dispositivo, pode precisar verificá-lo através do seu e-mail. Isso acontece somente em alguns casos

### Pronto!

## Você acabou de entrar no "Google Sala de Aula"

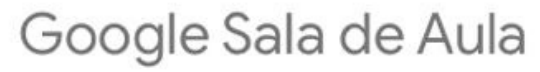

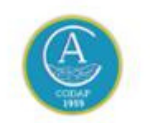

COD

...

Disciplina teste

**ROBSON ANDRADE DE JESUS** 

2021 - Projeto Por Elas ELAN Pibic CNPq/Fapitec

0 alunos

2020.0 - FÍSICA 2 - Turma A 2020

NEMÉSIO AUGUSTO ALVARES SILVA

Note que ao entrar você terá acesso a todas as disciplinas sincronizadas pelos professores.

### Disciplina teste E SALA DE"A

...

Turma de ensino remoto

**ROBSON ANDRADE DE JESUS** 

2021 - Projeto Por Elas ELAN Pibic CNPq/Fapitec

0 alunos

## 2020.0 - FÍSICA 2 - Turma A

NEMÉSIO AUGUSTO ALVARES SILVA

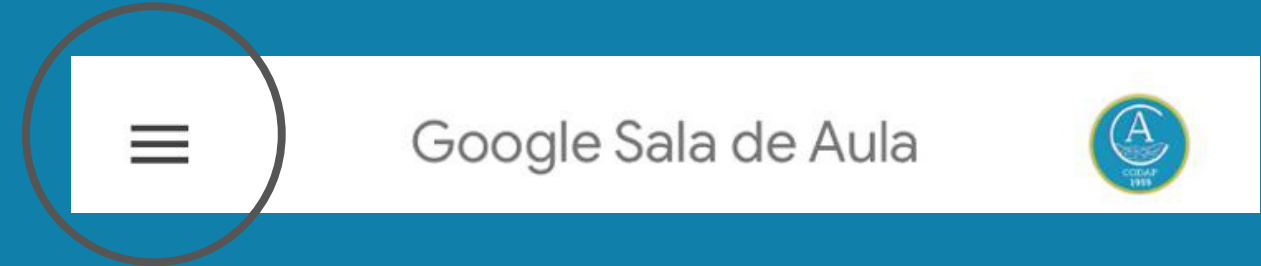

### Acesso ao Menu

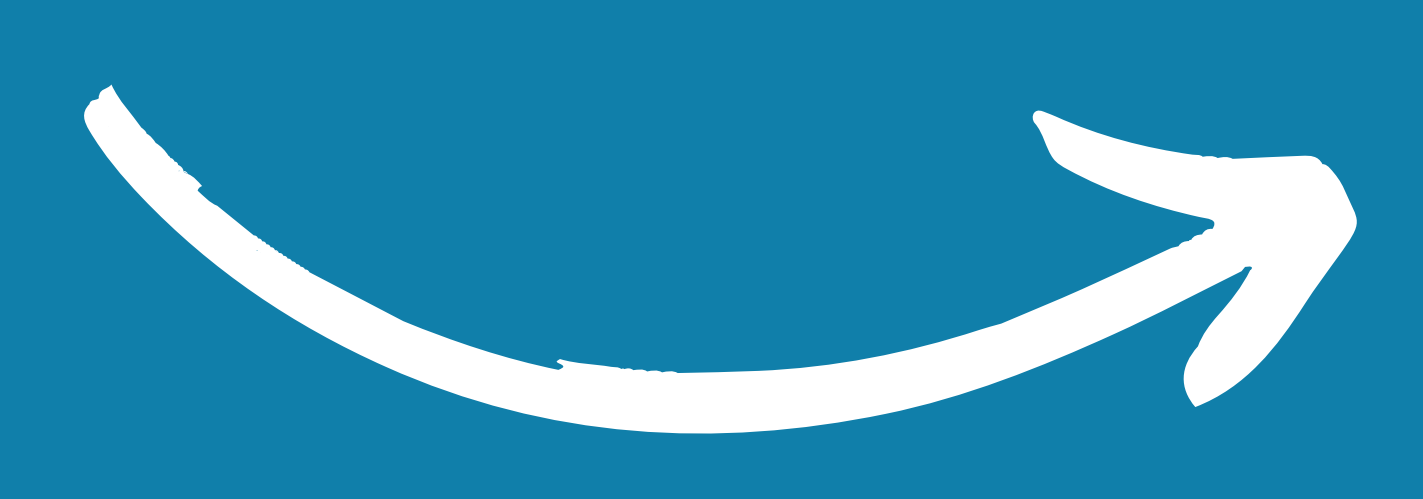

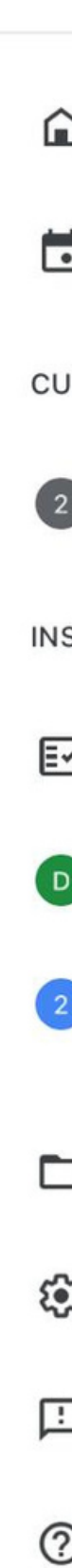

| Google Sala de Aula |                               |     |  |
|---------------------|-------------------------------|-----|--|
| ۵                   | Turmas                        | E·A |  |
|                     | Agenda                        | ODA |  |
| CURSC               | DS                            |     |  |
| 2                   | 2021 - Projeto Por Elas       |     |  |
| INSCRITO            |                               |     |  |
| E~                  | Pendentes                     |     |  |
| D                   | Disciplina teste              |     |  |
| 2                   | 2020.0 - FÍSICA 2 - Turma A   |     |  |
|                     | Pastas do Google Sala de Aula |     |  |
| <b>(</b> )          | Configurações                 |     |  |
| Ŀ                   | Enviar feedback para o Google | 1   |  |
| ?                   | Ajuda                         |     |  |

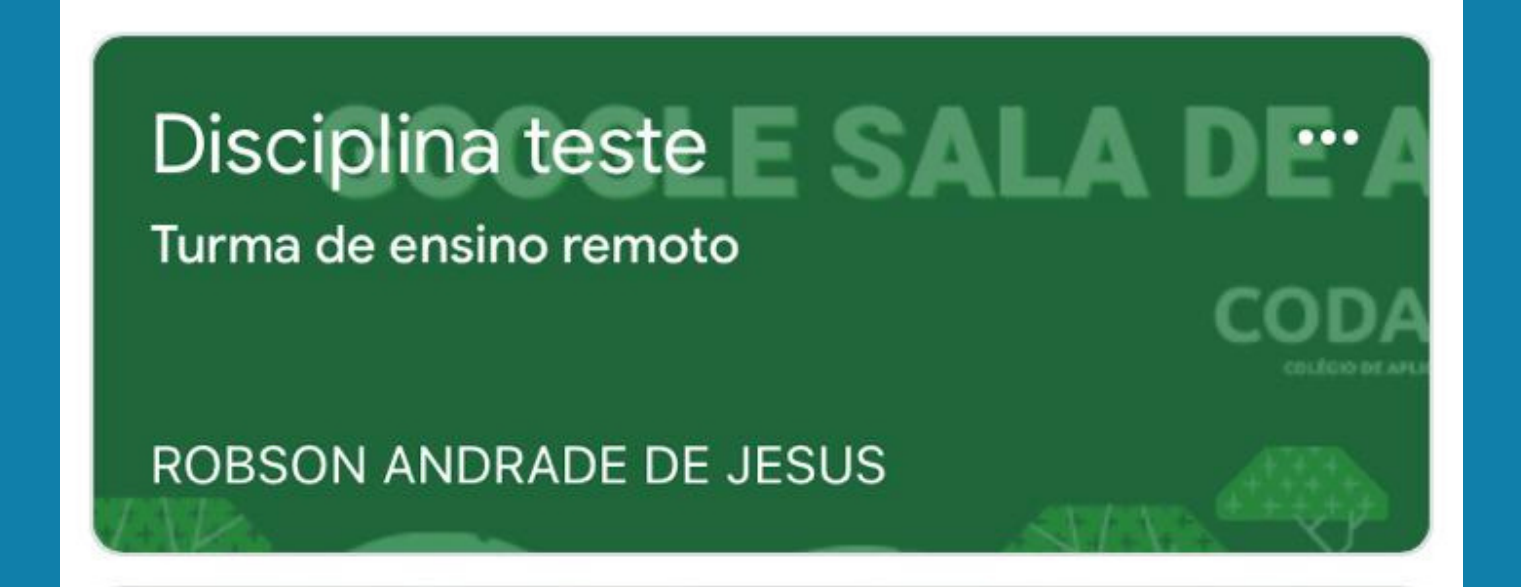

## Acesso à disciplina

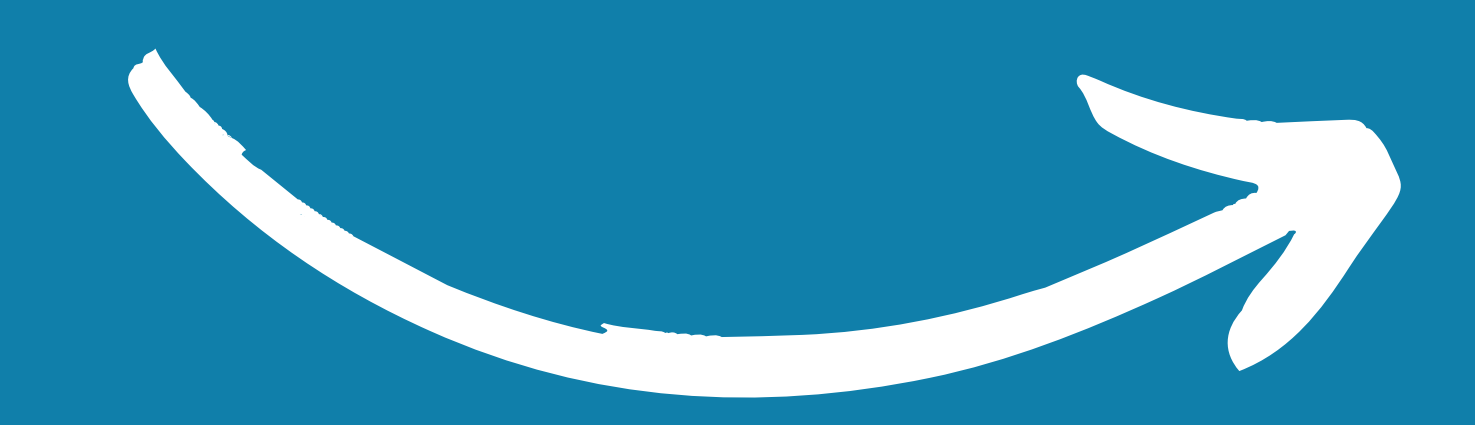

| III VIVO 🤻                    | ŝ                                                | 22:32                                       | ֎ 41% ■ |  |
|-------------------------------|--------------------------------------------------|---------------------------------------------|---------|--|
| ≡                             |                                                  |                                             |         |  |
| Disc<br>Turma                 | GOO<br>ciplina te<br>a de ensino r<br>Escreva um | GLE SAI                                     |         |  |
| Olá! Se                       | ROBSON A<br>25 de mar. (B<br>ejam bem-vi<br>xo   | NDRADE DE JES<br>Editado em 22:06)<br>ndos. | SUS     |  |
| 1 come                        | ntário para a t                                  | urma                                        |         |  |
| Data de postagem: 22:04       |                                                  |                                             |         |  |
| Adicionar comentário da turma |                                                  |                                             |         |  |
| Mu                            | ral                                              | Ê<br>Atividades                             | Pessoas |  |

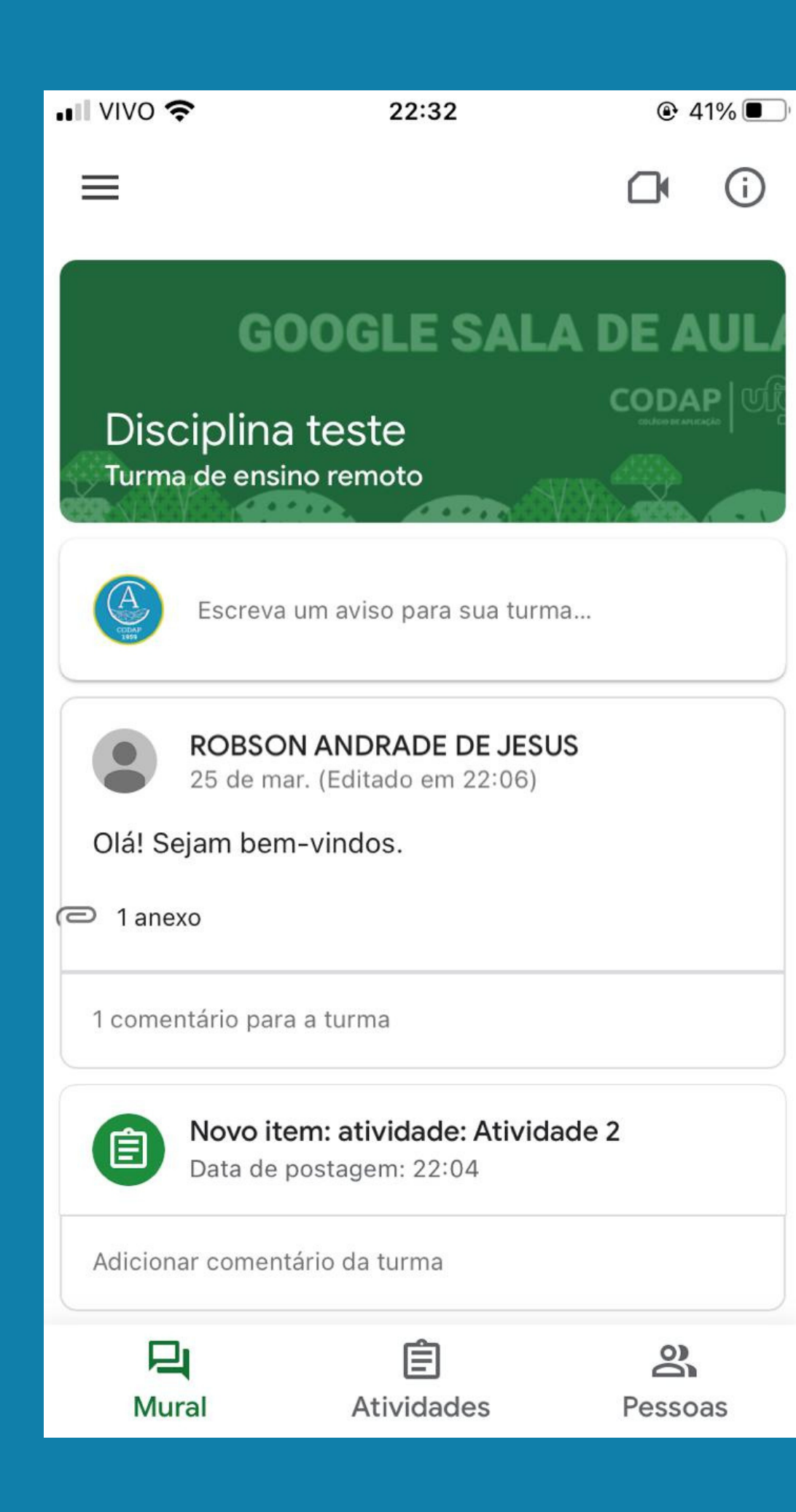

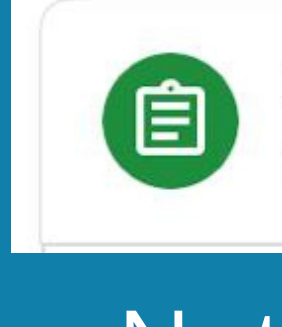

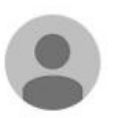

**ROBSON ANDRADE DE JESUS** 25 de mar. (Editado em 22:06)

Olá! Sejam bem-vindos.

1 anexo

1 comentário para a turma

### Mural | Chat

Novo item: atividade: Atividade 2

Data de postagem: 22:04

### Notificações de atividades

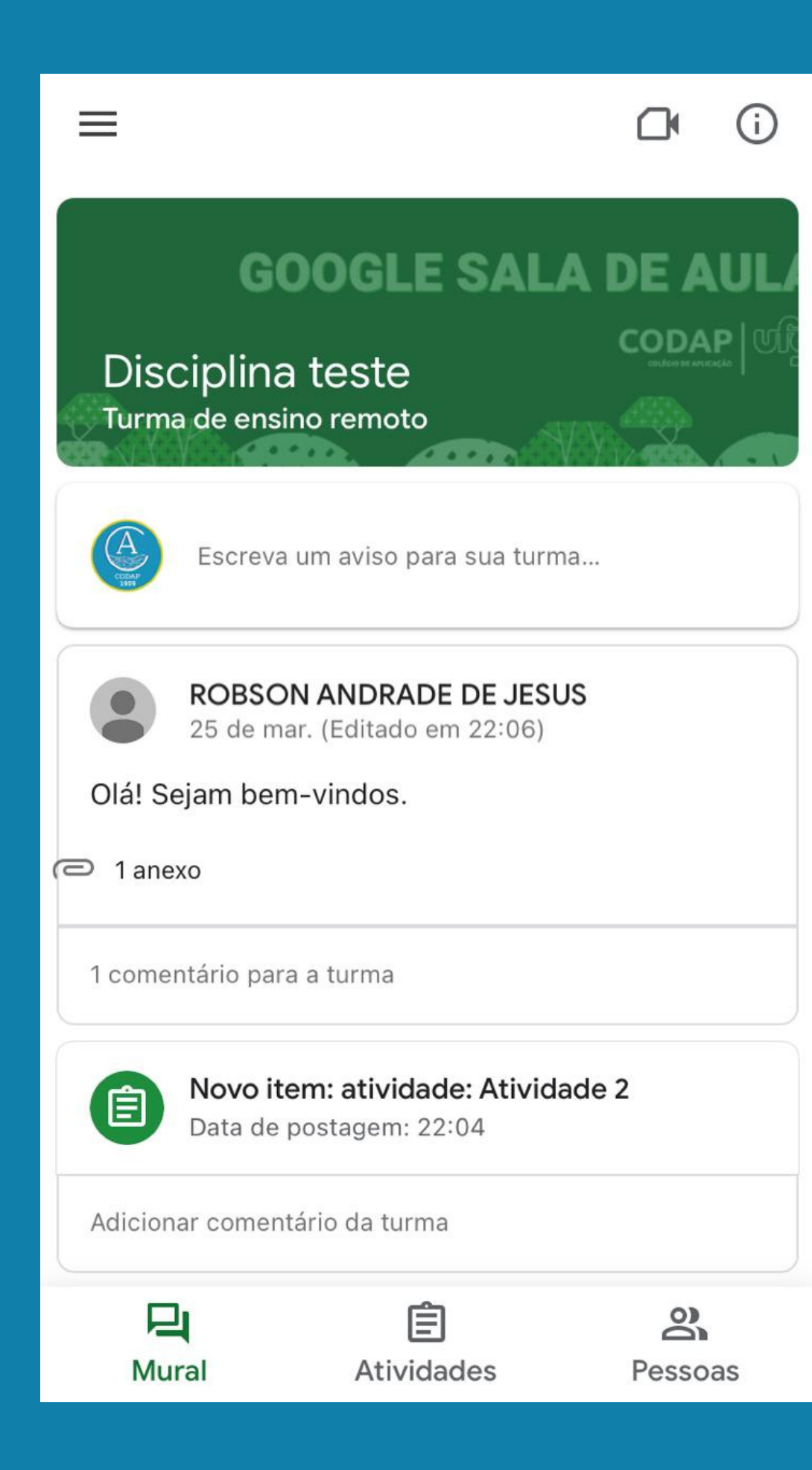

Panorama da turma

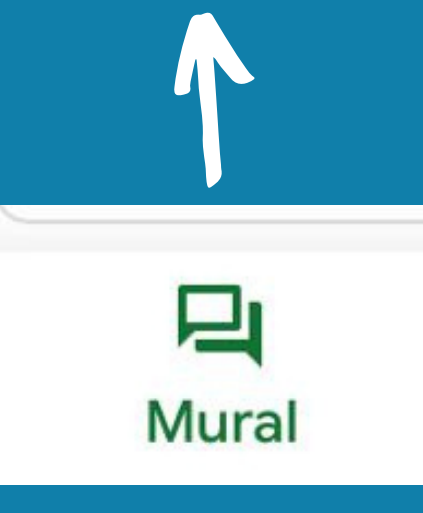

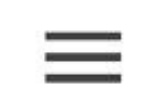

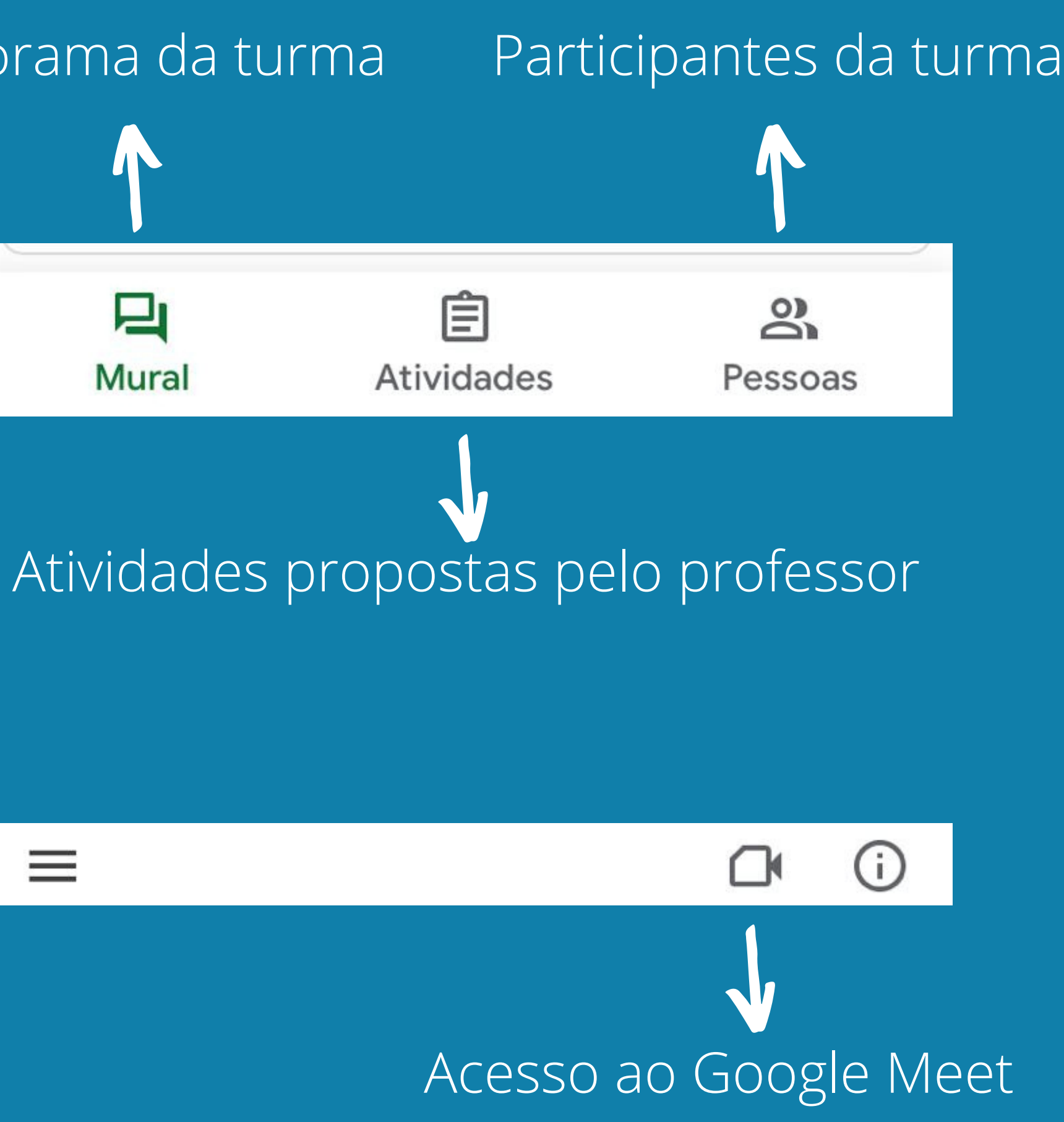

| Discip | lina | teste |
|--------|------|-------|
| 210010 |      |       |

Ê

Atividades

2

Pessoas

22:32

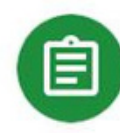

 $\equiv$ 

### Atividade 2

Sem data de entrega

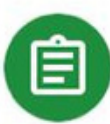

믹

Mural

### Atividade 1

Sem data de entrega

| Atividade 1<br>10 pontos<br>Adicionar comentário da tur                                                                                                    | rma                                                          |
|----------------------------------------------------------------------------------------------------|--------------------------------------------------------------|
| Olá, estudante! Em anexo há um<br>um vídeo. Trata-se de um vídeo o<br>auxiliar no entendimento de com<br>atividades e um pequeno texto q<br>baixar e fazer a leitura. | documento PD<br>que vai nos<br>o enviar as<br>ue você precis |
| Bons estudos!                                                                                                    |                                                              |
| Anexos                                                                                                    |                                                              |
| Tutorial: Como Responder                                                                                                    | Atividades no                                                |
| PDF Atividade.pdf                                                                                                    |                                                              |
|                                                                                                    |                                                              |
| $\sim$                                                                                                    |                                                              |
| Seus trabalhos                                                                                                    | Atribu                                                       |
|                                                                                                    |                                                              |

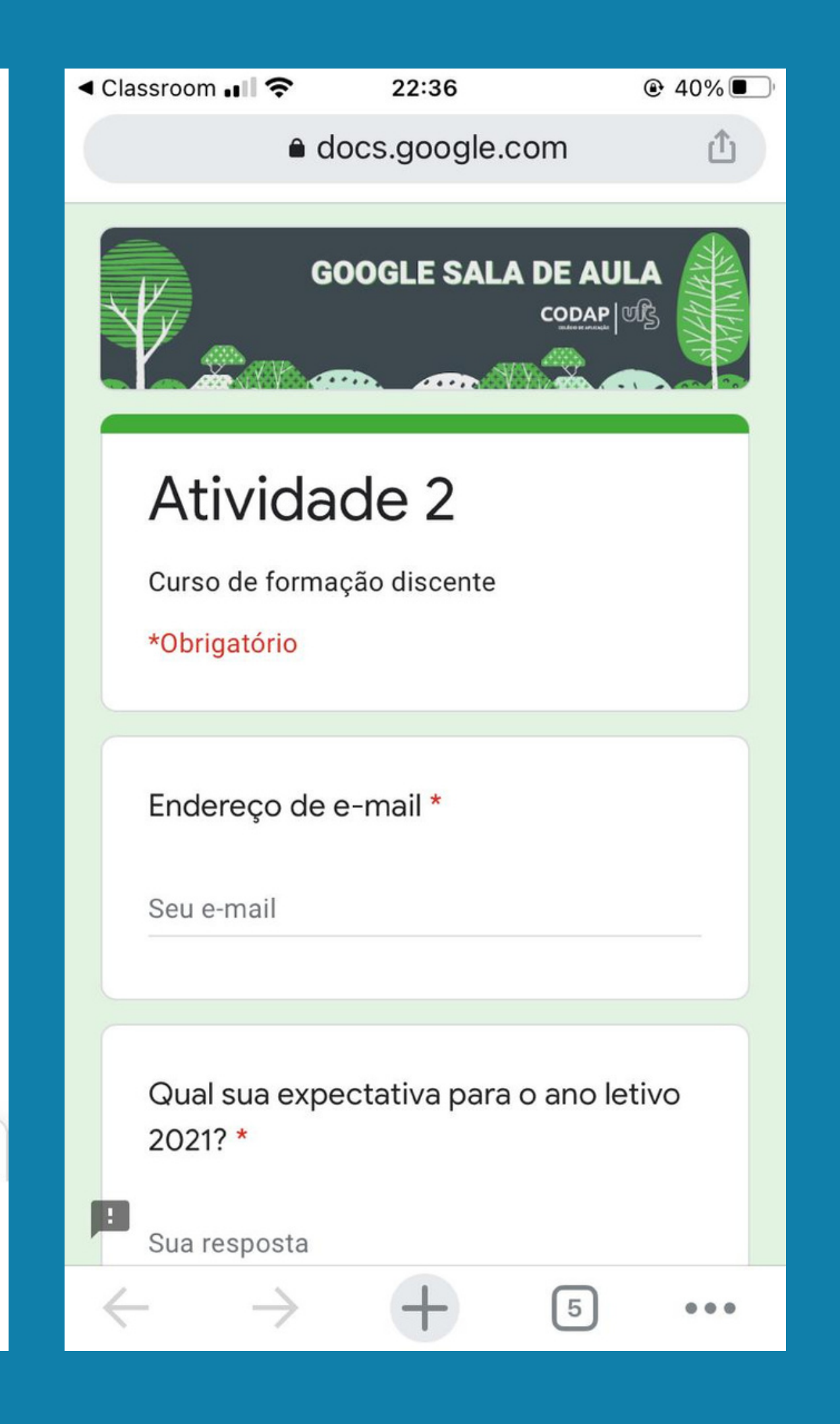

## Procedimentos para acessar no computador

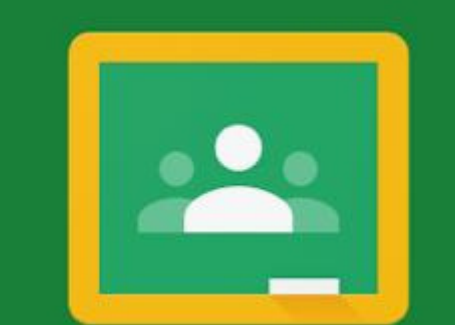

### Google Classroom

O Sala de Aula ajuda as turmas a se comunicar, economizar tempo e manter a organização.

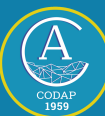

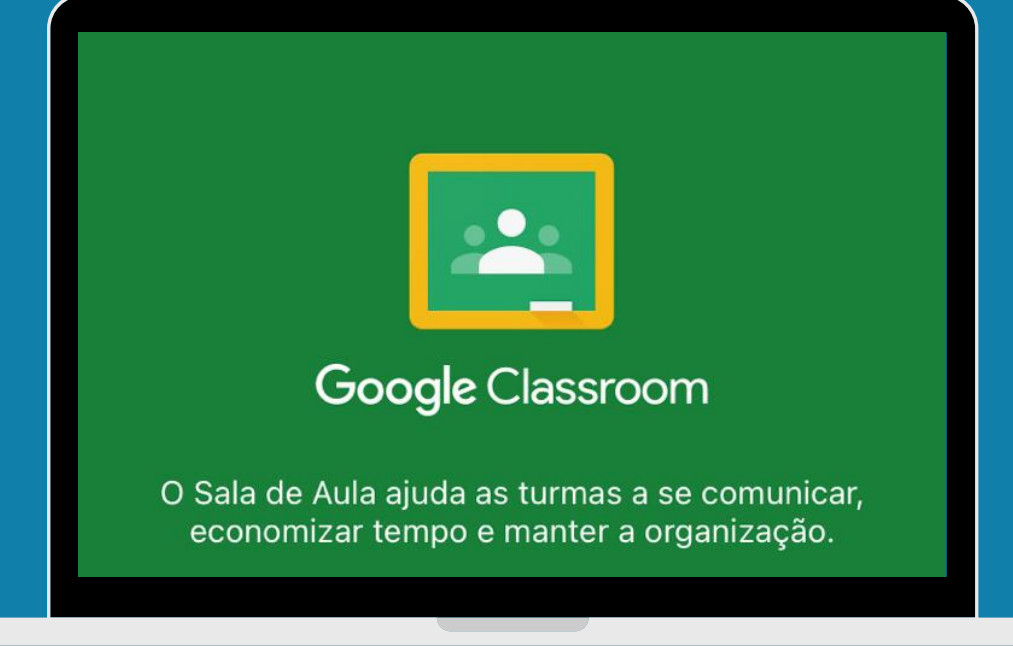

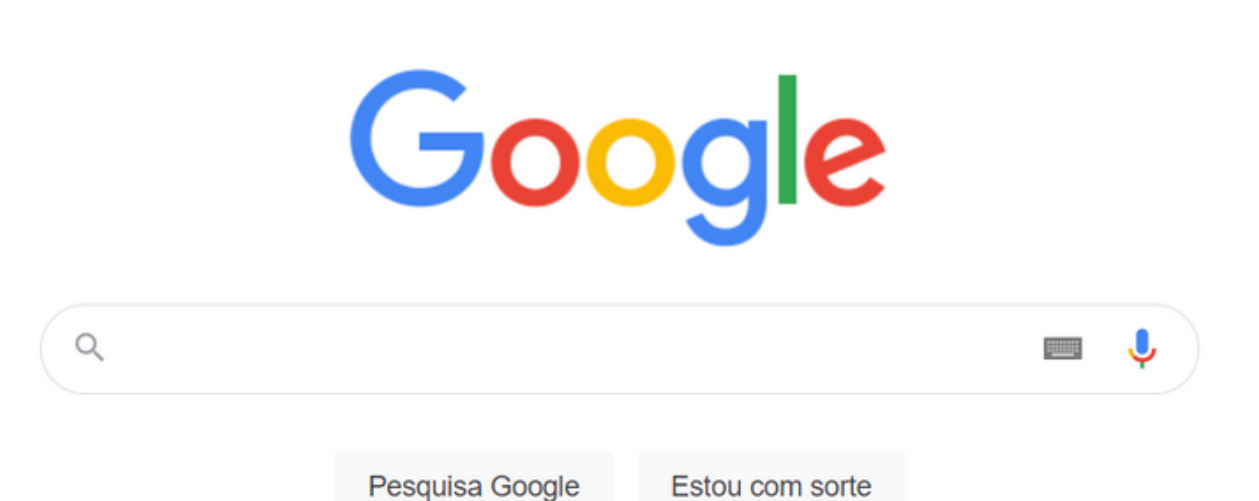

Acesse o Menu do Google no canto superior direito da tela

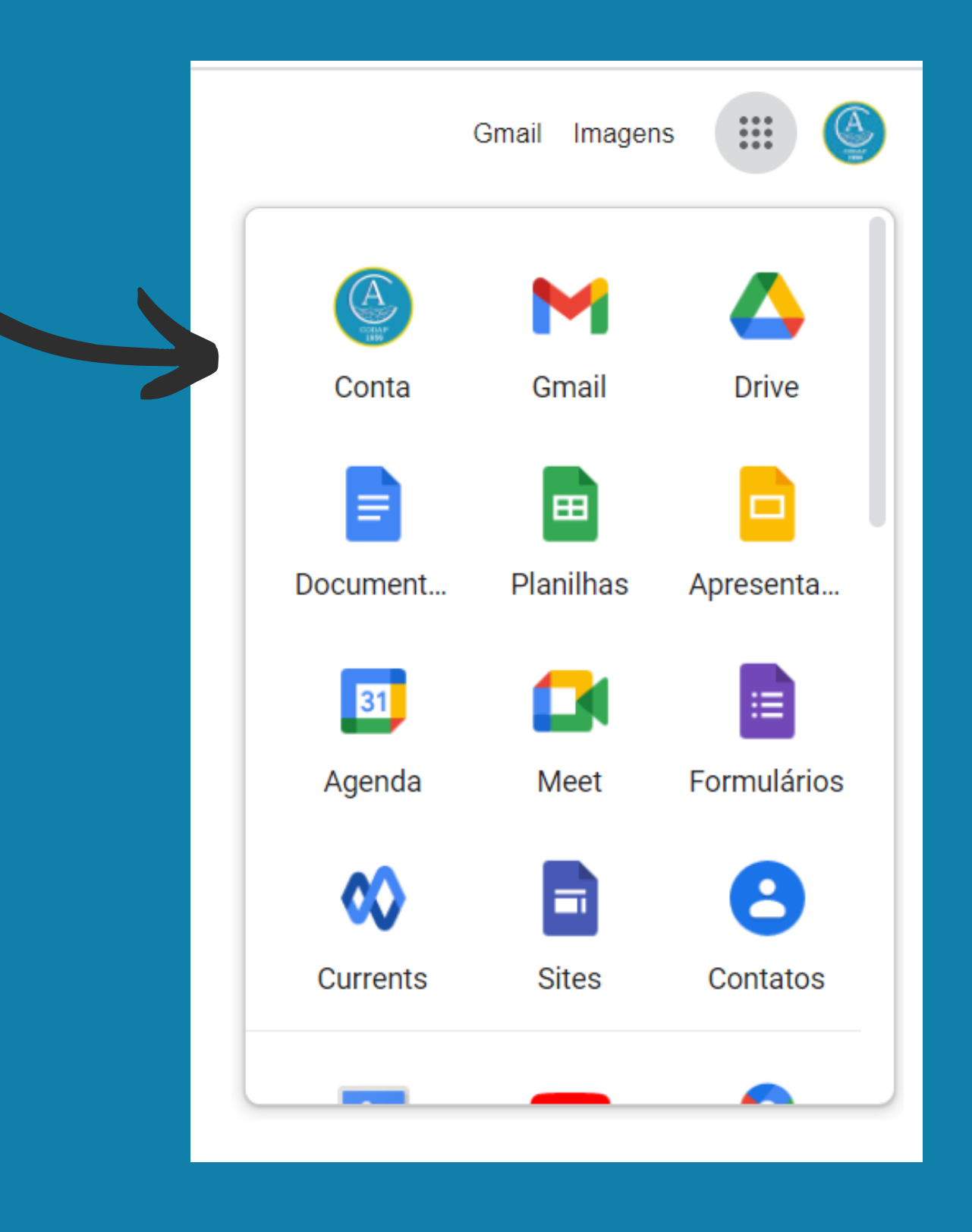

\*\*\*

Gmail Imagens

## No menu, busque pelo "Classroom"

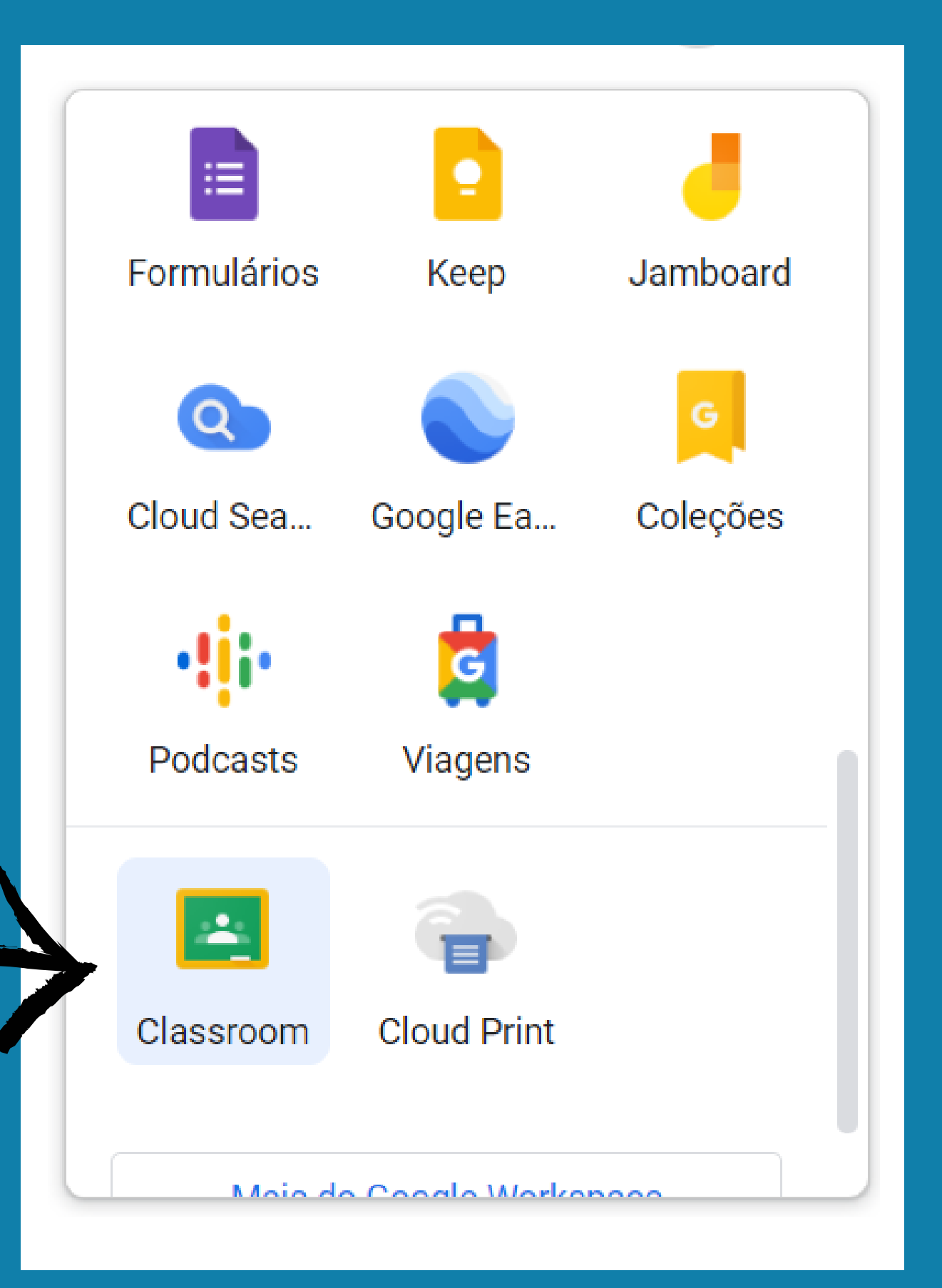

## Pronto! Agora você consegue acessar sua turma no sistema!

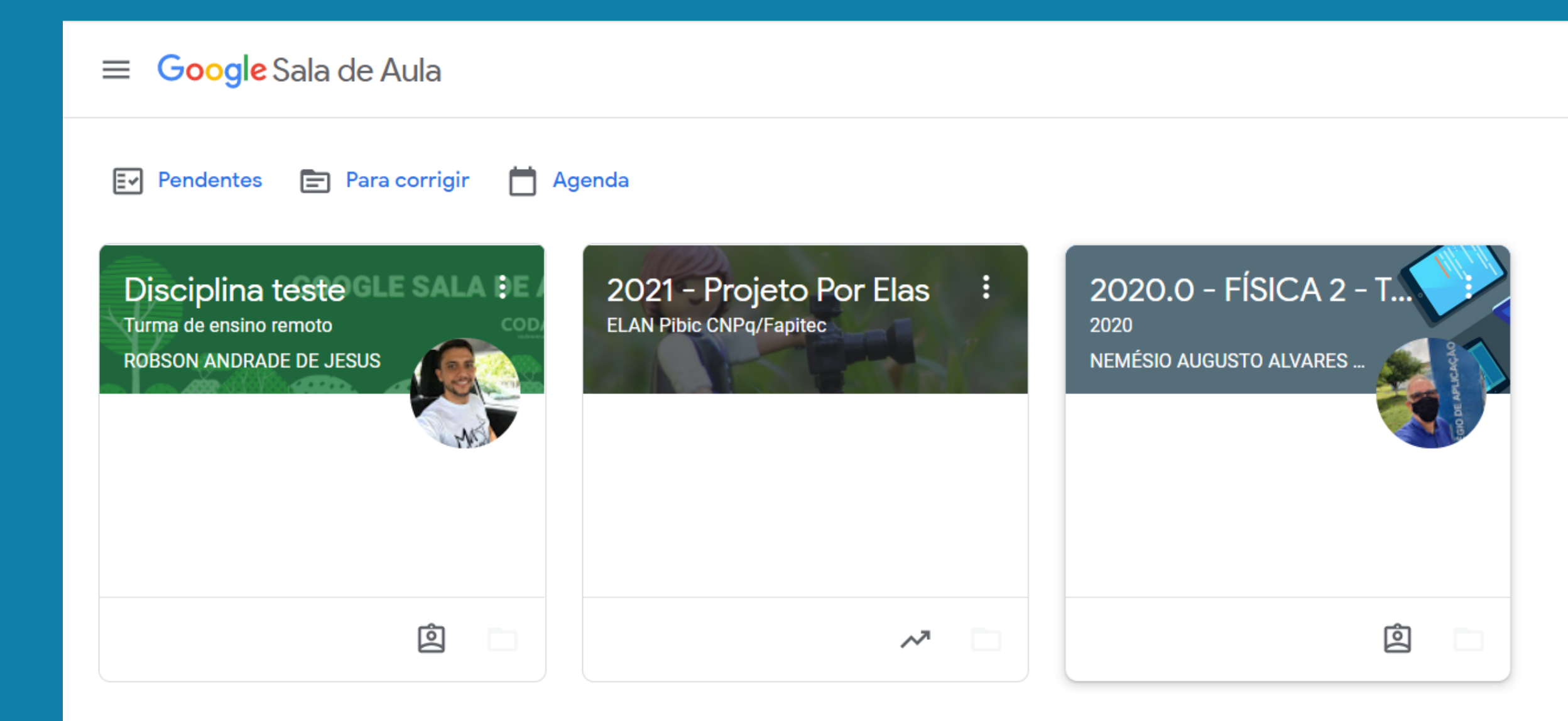

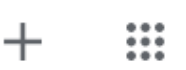

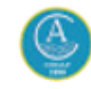

# Acesse a disciplina e siga as mesmas orientações que já foram apresentadas para uso no aplicativo.

| Disciplina teste<br>Turma de ensino remoto |                                                                            | Mural                                                                              | Atividades                                                             | Pessoas       |                        |
|--------------------------------------------|----------------------------------------------------------------------------|------------------------------------------------------------------------------------|------------------------------------------------------------------------|---------------|------------------------|
|                                            | Disciplina tes<br>Turma de ensino remo<br>Link do Meet https://meet.google | ste<br>oto GOO<br>e.com/lookup/efrdntil56 🗘                                        | GLE S                                                                  |               | DE A<br>CODAI<br>CODAI |
|                                            | Próximas atividades<br>Nenhuma atividade para a<br>próxima semana!         | Escreva um aviso p                                                                 | ara sua turma                                                          |               |                        |
|                                            | Visualizar tudo                                                            | ROBSON ANDRA<br>25 de mar. Editado á<br>Olá! Sejam bem-vindos.<br>Caeta<br>Vídeo d | ADE DE JESUS<br>às 10 de abr.<br>ano Veloso, Gilbe<br>do YouTube 4 mir | erto<br>hutos |                        |
| 0                                          |                                                                            | 2 1 comentário para a<br>ROBSON ANDRAE<br>Olá. Estudante! Sei                      | turma<br>DE DE JESUS 10 de<br>ia bem-vindo(a).                         | e abr.        |                        |

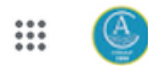

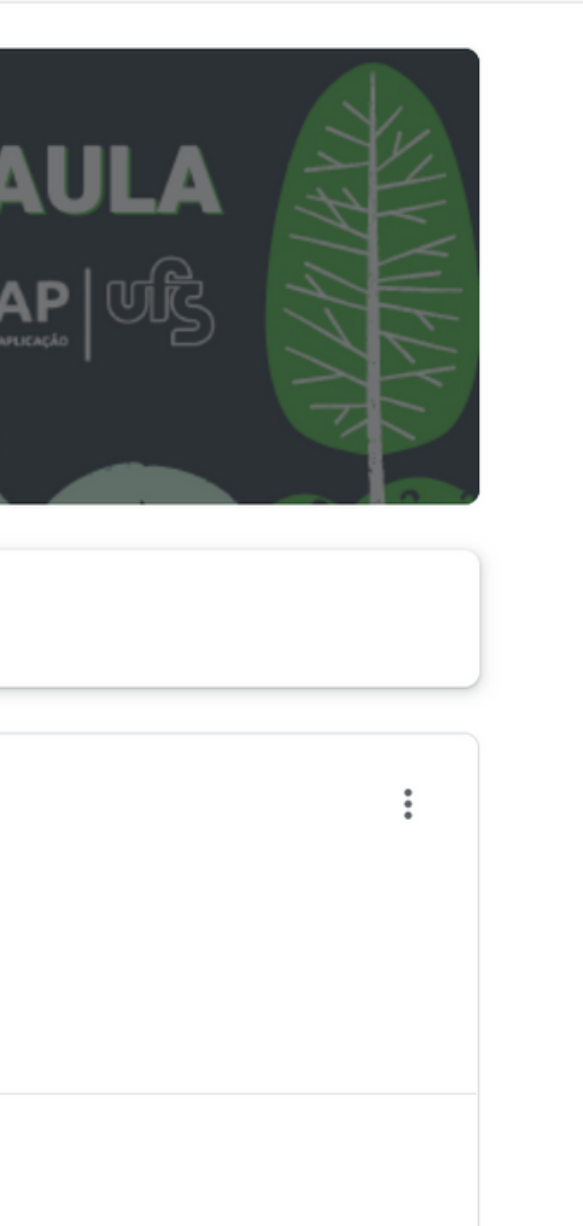